# brother

# Anexo del Manual de instrucciones

# **Máquina para cortar** Product Code (Código de producto): 891-Z01

Lea este documento antes de utilizar la máquina. Recomendamos que tenga este documento a mano por si necesita consultarlo más adelante.

# Introducción

Este manual facilita información adicional no descrita en el Manual de instrucciones. Lea esta información antes de utilizar la máquina.

### **Marcas comerciales**

IBM es una marca comercial registrada o una marca comercial de International Business Machines Corporation.

Microsoft, Windows y Windows Vista son marcas comerciales o registradas de Microsoft Corporation.

Las compañías cuyos programas se mencionan en este manual tienen contratos de licencia de software específicos de sus programas.

Todas las demás marcas y nombres de productos mencionados en este manual son marcas comerciales registradas de sus respectivos propietarios. No obstante, no se describen específicamente las marcas del tipo  $^{(i)}$  y  $^{\text{TM}}$  en el texto.

#### Conexión de la máquina al ordenador

- Modelos compatibles: PC IBM con un puerto USB disponible como equipo estándar PC compatible con IBM con un puerto USB disponible como equipo estándar
- Sistemas operativos compatibles: Microsoft Windows Vista, Windows 7, Windows 8/Windows 8.1 y Windows 10

#### ■ Cable USB (se vende por separado)

• Recomendamos utilizar un cable USB 2.0 (Tipo A/B) con una longitud máxima de 2 metros (6 pies).

# Almacenamiento de patrones en el ordenador

Utilizando el cable USB, la máquina puede conectarse al ordenador y los patrones pueden recuperarse temporalmente y guardarse en la carpeta "Disco extraíble" del ordenador. Los patrones guardados se eliminan al desactivar la máquina.

Para ver los ordenadores y sistemas operativos compatibles, consulte la sección "Conexión de la máquina al ordenador".

Conecte el conector del cable USB a los correspondientes puertos USB del ordenador y de la máquina.

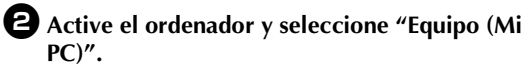

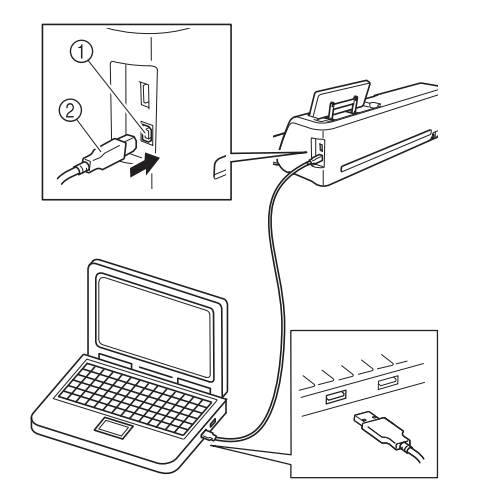

- Puerto USB para ordenador
- ② Conector del cable USB
- Aparecerá el icono "Disco extraíble" en "Equipo (Mi PC)" en el ordenador.

) Nota

- Los conectores del cable USB solo pueden insertarse en una dirección en el puerto. Si es difícil insertar el conector, no lo inserte a la fuerza. Compruebe la orientación del conector.
- **3** Toque la tecla "Guard" para visualizar la pantalla de selección de la memoria de destino.

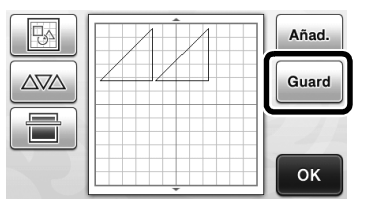

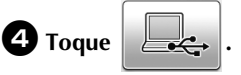

Toque para volver a la pantalla original sin quardar.

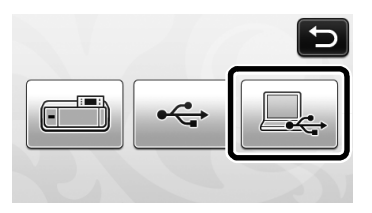

El patrón se guardará temporalmente en "Disco extraíble" en "Equipo (Mi PC)".

Seleccione el archivo .fcm del patrón en "Disco extraíble" y cópielo en el ordenador.

|                                            |      | -        | i  | ľ |
|--------------------------------------------|------|----------|----|---|
| 🖉 🚽 🖕 Equipo 🔸 Disco extraible (G:)        | ▼ 42 | Buscar D | is |   |
| Organizar 🕶 📄 Abrir 🛛 Grabar Nueva carpeta | 8    | - 13     |    |   |
| * Favoritos                                |      |          |    |   |
| Bibliotecas                                |      |          |    |   |
| Equipo 999999465.fcm                       |      |          |    |   |
| 📬 Red                                      |      |          |    |   |
|                                            |      |          |    |   |
|                                            |      |          |    |   |
|                                            |      |          |    |   |
|                                            |      |          |    |   |
|                                            |      |          |    |   |
|                                            |      |          |    |   |
|                                            |      |          |    |   |
|                                            |      |          |    |   |
|                                            |      |          |    |   |
|                                            |      |          |    |   |
|                                            |      |          |    |   |
|                                            |      |          |    |   |

# Recuperación desde un ordenador

Para ver los ordenadores y sistemas operativos compatibles, consulte la sección "Conexión de la máquina al ordenador" en la página 2.

Conecte el conector del cable USB a los correspondientes puertos USB del ordenador y de la máquina.

En el ordenador, abra "Equipo (Mi PC)" y luego vaya a "Disco extraíble".

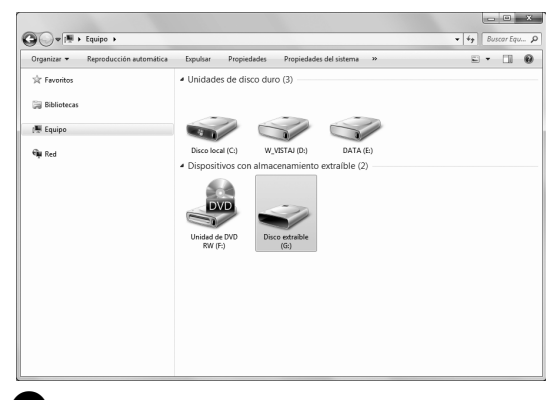

Mueva/copie los datos del patrón a "Disco extraíble".

| Irganizar • Compartir con • Nueva carpeta |                          |
|-------------------------------------------|--------------------------|
| R Favoritos                               | Esta carpeta está vacía. |
| Bibliotecas                               |                          |
| Equipo                                    |                          |
| Red .                                     |                          |
|                                           |                          |
|                                           |                          |
|                                           |                          |
|                                           |                          |
|                                           |                          |
|                                           |                          |
|                                           |                          |

Los datos del patrón de "Disco extraíble" se escribirán en la máquina.

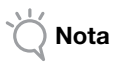

- Mientras se escriben los datos, no desconecte el cable USB.
- No cree carpetas en "Disco extraíble". Como las carpetas no se muestran, los datos de costura que contengan no se pueden recuperar.

Toque la tecla "Datos guard." para visualizar la pantalla de selección de la memoria de destino.

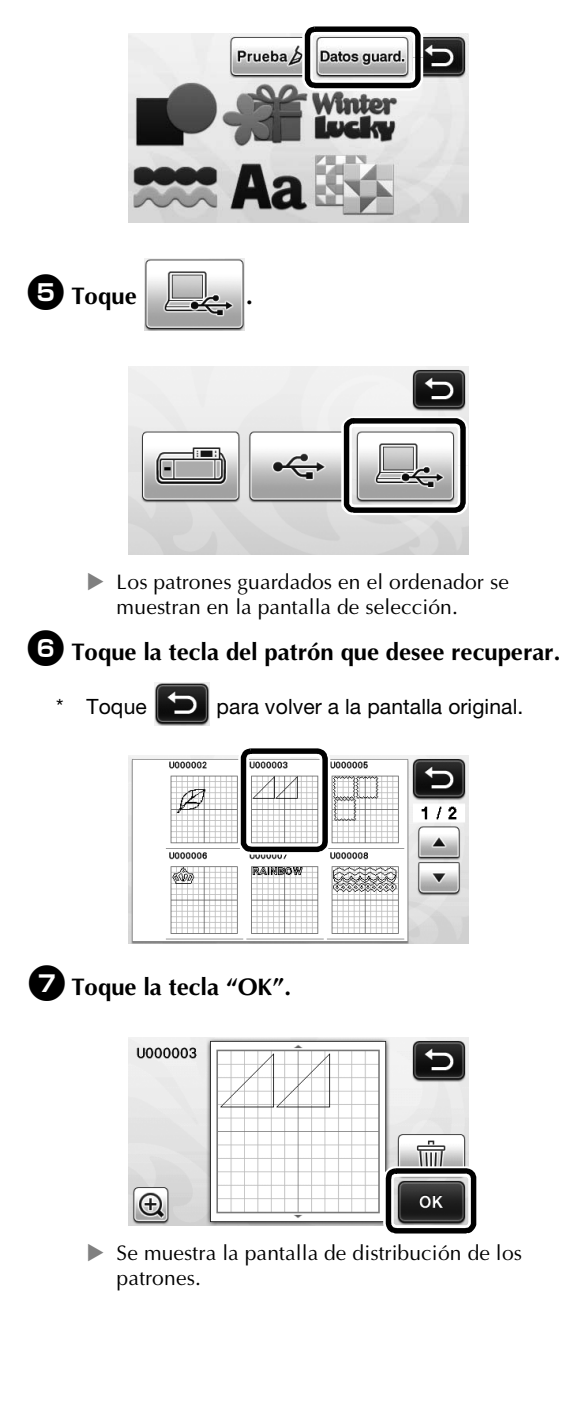

### Procedimiento de actualización con un ordenador

Para ver los ordenadores y sistemas operativos compatibles, consulte la sección "Conexión de la máquina al ordenador" en la página 2.

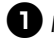

🛈 Mantenga pulsado 🕅 💼 en el panel de

operación y pulse (b) para activar la máquina.

Aparecerá la pantalla siguiente en la LCD.

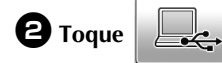

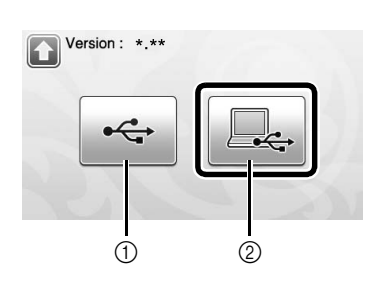

① Actualizar con una unidad flash USB ② Actualizar con un ordenador

Para actualizar con una unidad flash USB, consulte el Manual de instrucciones.

**3** Conecte el conector del cable USB a los correspondientes puertos USB del ordenador y de la máquina.

"Disco extraíble" aparecerá en "Equipo (Mi PC)".

**4** Copie el archivo de actualización en "Disco extraíble".

| rganizar • Compartir con • Nueva carpeta | E • 🖬 (                  |
|------------------------------------------|--------------------------|
| l∉ Favoritos                             | Esta carpeta está vacia. |
| Bibliotecas                              |                          |
| Equipo                                   |                          |
| Red .                                    |                          |
|                                          |                          |
|                                          |                          |
|                                          |                          |
|                                          |                          |
|                                          |                          |
|                                          |                          |
|                                          |                          |
|                                          |                          |

5 Toque la tecla "Actualizar" para iniciar la actualización.

|         |            | *          | É    |
|---------|------------|------------|------|
| Pulse ' | Actualiza  | ar" despué | s de |
| guarda  | r el archi | vo de      |      |
| actual  | zación en  | la máqui   | na.  |

▶ Una vez finalizada la actualización, aparece el mensaje de completado.

6 Desenchufe el cable USB y apague y vuelva a encender la máquina.

### Deshacer una operación

En la pantalla de edición, después de distribuir los patrones en el tapete, toque 🔊 para deshacer la operación anterior.

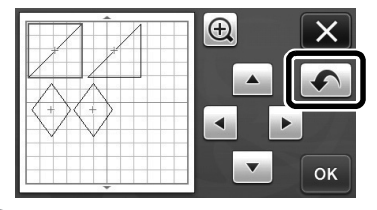

#### Recuerde

- Pueden deshacerse las 10 últimas operaciones.
- Las operaciones no pueden rehacerse después de deshacerlas.
- Si el número de patrones ha cambiado como consecuencia de añadir, eliminar, unir o unificar patrones, solo podrán deshacerse las operaciones realizadas después de cambiar dicho número de patrones.
- Si los patrones se distribuyen automáticamente, la operación no puede deshacerse.

## Ampliar el patrón un 400%

Toque 🕀 para mostrar los patrones ampliados. A

continuación, toque 🕀 200% para mostrar los patrones ampliados un 400%.

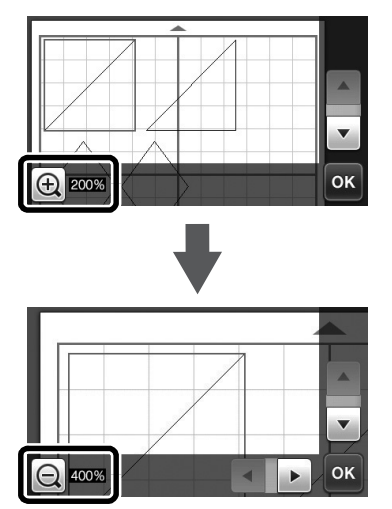

# Mover los patrones después de verlos ampliados

Cuando los patrones se muestran ampliados (200% o 400%), pueden arrastrarse a una posición diferente.

 Los patrones pueden moverse en la pantalla donde se muestran ampliados pulsando or en la esquina inferior derecha.

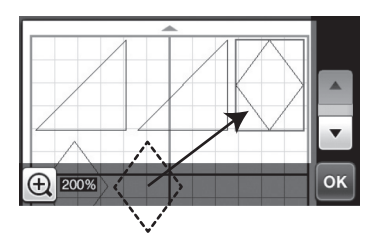

## Cambios en el nombre de la tecla

En la pantalla que aparece después de convertir una imagen a líneas de corte en el modo "Datos de escaneado para cortar", el nombre de la tecla para ajustar el tamaño del patrón ha cambiado de "**Tam. borra**" a "**Ignorar tamaño del objeto**".

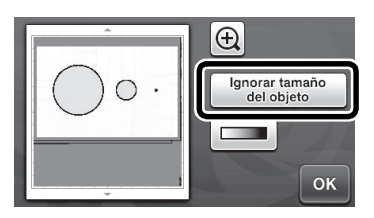

### Ajustes de escaneado

Al guardar una imagen escaneada en una unidad flash USB, puedeespecificar el área de escaneado deseada.

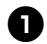

🕕 Siga los pasos 🕦 a 💿 del apartado "Ajustes de escaneado", en la sección "Tutorial 5 -Escaneado a USB" del Manual de Instrucciones.

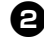

**2** Seleccione "Personalizado", y luego toque la tecla "OK".

3 Usando el lápiz táctil, arrastre 🕟 para

seleccionar el área de escaneado, y luego toque la tecla "OK".

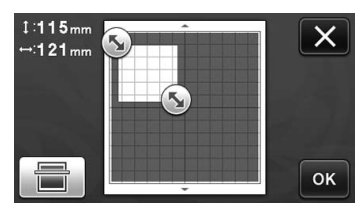

También puede arrastrar el área de escaneado (de ٠ color blanco) para moverla.

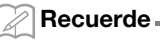

• Cargue el tapete con el original a escanear

incorporado y, a continuación, toque

para visualizar el tapete en la pantalla. Puede seleccionar el área de escaneado mientras se visualiza la imagen mostrada.

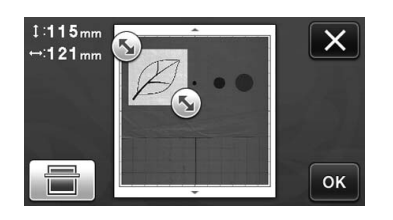

4 Continúe a partir del paso 🕖 del apartado "Ajustes de escaneado", en la sección "Tutorial 5 - Escaneado a USB" del Manual de Instrucciones.

Visítenos en <u>http://support.brother.com</u> donde hallará consejos para la solución de problemas así como la lista de preguntas y respuestas más frecuentes.